## Performance Reviews: Manager

When the Performance Review has been completed, you can review your employee's review at any time in Workday.

REVIEWING COMPLETED PERFORMANCE REVIEWS

1. From your Workday apps, select **Team Performance**.

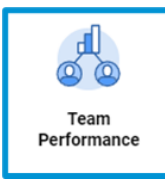

2. From the next screen on the right under Performance, select My Team's Performance Reviews.

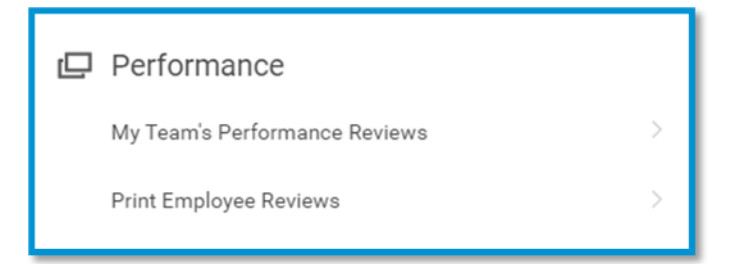

- 3. From the **Completed** List (you may have to click the > in front of Completed to open the list), **click on the name of the employee** whose performance review you want to view.
- 4. This will open the employee's **Profile**. From the left menu, click **Performance**.
- 5. Click the **Performance Reviews** tab.

| Jane Szygma (85003)<br>Senior Analyst | Individual Goalt Performance Reviews Develop                               | pment Plans Deve | elopment items View Feedt | ack Received Feedback Given |      |                |
|---------------------------------------|----------------------------------------------------------------------------|------------------|---------------------------|-----------------------------|------|----------------|
| 8 8                                   | Completed 2 items                                                          |                  |                           |                             |      |                |
| Phone Email Team                      | Review                                                                     | Review Period    |                           | Manager Rating              |      |                |
| Summary                               |                                                                            | Start Date       | End Date                  |                             |      |                |
| a Overview                            | 2021 Annual Performance Review - Employee/Provider:<br>Jane Szygma (85003) | 09/01/2020       | 07/31/2021                | 2- Valued Contributor       | View | Create New PDF |
| Contact                               | Historical Performance Review: Jane Szygma (85003)                         | 07/01/2019       | 08/28/2020                | 2- Valued Contributor       | View | Create New PDF |
| dot 🖥                                 |                                                                            |                  |                           |                             |      |                |
| 2 Personal                            |                                                                            |                  |                           |                             |      |                |
| -<br>Durlamana                        |                                                                            |                  |                           |                             |      |                |
| E Performance                         |                                                                            |                  |                           |                             |      |                |
| Career                                |                                                                            |                  |                           |                             |      |                |

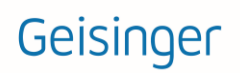

## Performance Reviews: Manager

6. Click on the **View** button to view the review on your screen or you can **Create a New PDF**.

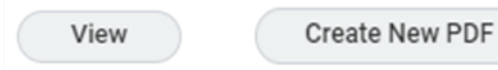

7. If you select PDF, the PDF will be the notifications section of Workday.

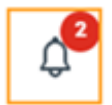

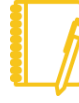

<u>Note:</u> When you print or save a copy of the performance review outside of Workday, attachments are not automatically included. You need to print and/or save those attachments separately.

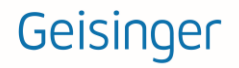